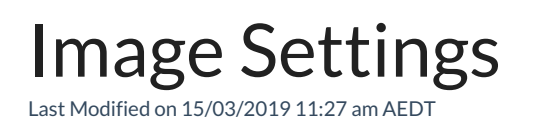

Image settings is used to set the maximum file size allowed to upload the image.

## Viewing or Editing Image Settings

To view or edit image settings:

- 1. Select Application Menu. The menu appears with available applications.
- 2. Select Administration. The application displays at the landing page.
- 3. In the Left Navigation Area, select **Settings**. The Settings expand to display list.
- 4. Select Image Settings. The existing Image Settings display.
- 5. Select Edit in top right corner.
- 6. Type the maximum file size you want in the Maximum file size (MB) field.
- 7. Select **Save** to save the settings.